# "探索 100"集群机 用户使用手册

清华信息科学与技术国家实验室(筹)

公共平台与技术部

2011-11-15

# 目录

| "探    | 索 1   | 00"集                                                                               | 群机用户使用手册                                   | 1                                                                                                    |
|-------|-------|------------------------------------------------------------------------------------|--------------------------------------------|----------------------------------------------------------------------------------------------------|
| 1 硬   | 件环    | 「境                                                                                 |                                            | 4                                                                                                    |
| -     | 1.1   | 登录节                                                                                | វក្ត                                       | 4                                                                                                    |
| 2     | 1.2   | 计算节                                                                                | វក្ត                                       | 4                                                                                                    |
| -     | 1.3   | 存储节                                                                                | 5点                                         | 4                                                                                                    |
| 2     | 1.4   | 管理节                                                                                | វក្ត                                       | 4                                                                                                    |
| 2     | 1.5   | 网络互                                                                                | 〔连                                         | 5                                                                                                    |
| 2 系   | 统环    | 境及磁                                                                                | <u> </u>                                   | 5                                                                                                    |
|       | 2.1   | 操作系                                                                                | 系统版本                                       | 5                                                                                                    |
|       | 2.2   | 磁盘共                                                                                | 专                                          | 5                                                                                                    |
| 3 用   | 户登    | 禄                                                                                  |                                            | 5                                                                                                    |
| 3     | 3.1   | 远程说                                                                                | 7问软件                                       | 5                                                                                                    |
| 3     | 3.2   | 登录步                                                                                | ⇒∰                                         | 6                                                                                                    |
| 3     | 3.3   | 数据传                                                                                | ₹输                                         | 6                                                                                                    |
| 3     | 3.4   | 使用集                                                                                | 〔群                                         | 7                                                                                                    |
| 4 编   | 译及    | 测试环                                                                                | <b>S境</b>                                  | 7                                                                                                    |
| 4     | 4.1   | 访问编                                                                                | <b>译</b> 环境                                | 7                                                                                                    |
| 4     | 4.2   | 软件资                                                                                | f源:                                        | 8                                                                                                    |
| 4     | 4.3   | 配置用                                                                                | 引户的环境变量 <b>:</b>                           | 8                                                                                                    |
| 4     | 4.4   | 编译及                                                                                | と测试                                        | 9                                                                                                    |
|       |       | 4.4.1                                                                              | Intel 编译器编译串行程序及 Openmp 程序                 | .9                                                                                                    |
|       |       | 4.4.2                                                                              | Intel 编译器编译运行 mpi 并行程序                     | 10                                                                                                    |
|       |       | 4.4.3                                                                              | 其他注意事项:                                    | 13                                                                                                    |
| 5作    | 业损    | 绞                                                                                  | ······                                     | 14                                                                                                    |
| Į     | 5.1   | 作业损                                                                                | 之节点                                        | 14                                                                                                    |
| Į     | 5.2   | 用户目                                                                                | Ⅰ录说明                                       | 14                                                                                                    |
| Į     | 5.3   | 作业损                                                                                | <b>校:</b>                                  | 14                                                                                                    |
| 6 Isf | 使月    | 目说明                                                                                |                                            | 14                                                                                                    |
| 6.1   |       | 队列设                                                                                | t定                                         | 15                                                                                                    |
| 6.2   |       | 提交作                                                                                | ≦√// (bsub)                                | 15                                                                                                    |
|       |       |                                                                                    |                                            |                                                                                                    |
|       |       | 6.2.1                                                                              |                                            | 15                                                                                                    |
|       |       | 6.2.1<br>6.2.2                                                                     | bsub 命令基本用法<br>OpenMP 并行作业提交               | 15<br>16                                                                                                    |
|       |       | 6.2.1<br>6.2.2<br>6.2.3                                                            | bsub 命令基本用法<br>OpenMP 并行作业提交<br>MPI 并行作业提交 | 15<br>16<br>16                                                                                                    |
|       |       | 6.2.1<br>6.2.2<br>6.2.3<br>6.2.4                                                   | bsub 命令基本用法                                | 15<br>16<br>16<br>16                                                                                                    |
|       |       | 6.2.1<br>6.2.2<br>6.2.3<br>6.2.4<br>6.2.5                                          | bsub 命令基本用法                                | 15<br>16<br>16<br>16<br>17                                                                                                    |
| 6.3   |       | 6.2.1<br>6.2.2<br>6.2.3<br>6.2.4<br>6.2.5<br>状态查                                   | bsub 命令基本用法                                | 15<br>16<br>16<br>16<br>17<br>18                                                                                                   |
| 6.3   | 6.3.2 | 6.2.1<br>6.2.2<br>6.2.3<br>6.2.4<br>6.2.5<br>状态查<br>L 查                            | bsub 命令基本用法                                | 15<br>16<br>16<br>16<br>17<br>18<br>18                                                                                             |
| 6.3   | 6.3.2 | 6.2.1<br>6.2.2<br>6.2.3<br>6.2.4<br>6.2.5<br>状态查<br>L 查<br>6.3.2                   | bsub 命令基本用法                                | 15<br>16<br>16<br>17<br>18<br>18<br>18<br>18                                                                                       |
| 6.3   | 6.3.: | 6.2.1<br>6.2.2<br>6.2.3<br>6.2.4<br>6.2.5<br>状态查<br>1 查<br>6.3.2<br>6.3.3          | bsub 命令基本用法                                | <ol> <li>15</li> <li>16</li> <li>16</li> <li>17</li> <li>18</li> <li>18</li> <li>19</li> <li>19</li> </ol>                         |
| 6.3   | 6.3.: | 6.2.1<br>6.2.2<br>6.2.3<br>6.2.4<br>6.2.5<br>状态查<br>1 查<br>6.3.2<br>6.3.3<br>6.3.4 | bsub 命令基本用法                                | <ol> <li>15</li> <li>16</li> <li>16</li> <li>16</li> <li>17</li> <li>18</li> <li>18</li> <li>19</li> <li>19</li> <li>19</li> </ol> |
| 6.3   | 6.3.2 | 6.2.1<br>6.2.3<br>6.2.4<br>6.2.5<br>状态查<br>1 6.3.2<br>6.3.3<br>6.3.4<br>6.3.5      | bsub 命令基本用法                                | <ol> <li>15</li> <li>16</li> <li>16</li> <li>16</li> <li>17</li> <li>18</li> <li>19</li> <li>19</li> <li>19</li> <li>19</li> </ol> |

|       | 6.3.7   | 查询各主机系统状态(Isload)   | 20  |
|-------|---------|---------------------|-----|
| 6.4   | 控制作     | F业执行                | .20 |
|       | 6.4.1   | 刪除作业(bkill)         | 20  |
|       | 6.4.2   | 作业挂起(bstop)         | 20  |
|       | 6.4.3   | 作业恢复(bresume)       | 20  |
|       | 6.4.4   | 调整队列(bwitch)        | 20  |
|       | 6.4.5   | 改变作业排队次序(btop/bbot) | 21  |
| 6.5   | 应用转     | 大件提交实例(待补充)         | .21 |
|       | 6.5.1   | Matlab              | 22  |
|       | 6.5.2   | Vasp                | 22  |
|       | 6.5.3   | Siesta              | 22  |
|       | 6.5.4   | Gaussian            | 23  |
|       | 6.5.5   | Espresso            | 23  |
|       | 6.5.6   | Nwchem              | 23  |
|       | 6.5.7   | Abinit              | 23  |
|       | 6.5.8   | Wien2K              | 24  |
|       | 6.5.9   | NAMD                | 24  |
|       | 6.5.10  | Gromacs             | 24  |
|       | 6.5.11  | Fluent              | 24  |
|       | 6.5.12  | Charmm              | 24  |
|       | 6.5.13  | Rosseta             | 24  |
|       | 6.5.14  | abaqus              | 24  |
| 附录 1: | Linux 🛓 | 基本命令                | .24 |
| 附录 2: | Vi 使用   |                     | .29 |
|       |         |                     |     |

## "探索 100" 集群机用户使用手册

#### 1 硬件环境

"探索 100"百万亿次集群系统由登录节点、740个计算节点、24个 I/O 存储节点及其 他管理节点组成,节点间通过 InfiniBand 网络互连。集群系统理论峰值浮点计算性能达到 104TFlops,存储总容量 1000TB。

#### 1.1 登录节点

"探索 100"登录节点为 InO。InO 登录节点主要作用是实现用户登录、用户作业提交及 集群系统作业的监控等。

#### 1.2 计算节点

集群机计算节点共计 740 个:分 37 个刀片箱。编号形式为 c01bxx~c37bxx;每个刀片箱 20 个计算节点标号分别为 cxxb01~cxxb20。例如,第一个刀片箱第一个节点为 c01b01,第 37 个刀箱第 20 个节点为 c37b20。其中,c01b02~c01b03 为用户测试节点,用户可以直接登录 进行程序开发和调试。其他节点需要通过 lsf 作业管理系统提交作业,加载程序。

单节点配置为: 计算节点均采用两个 Intel Xeon X5670 六核处理器(2.93GHz, 12MB Cache), 160G SATA 硬盘。740个节点中, 360个节点(c01bxx~c18bxx及c37b11~c37b19) 配置 32GB 内存, 370 个节点(c19bxx~c36bxx及c37b01~c37b10) 配置 48GB 内存。

每个节点都是一个多核 SMP 服务器,计算节点用于运行串行和并行计算任务,支持 MPI、 OpenMP 及 MPI/OpenMP 混合并行编程模式。"探索 100"作业管理系统以 CPU 核作为并行 作业的资源分配单位,实现并行作业的调度运行。"探索 100"每个计算节点为 12 核的 SMP 服务器,可以最大支持 740\* 12 = 8800 核并行作业的计算。

#### 1.3 存储节点

IO 存储系统由 2 个管理节点 MDS0、MDS1 和 22 个 IO 存储节点 OSS1~OSS22 构成,提供集群系统的全局系统数据存储,可提供在线提供 160TB 存储容量。存储系统采用 LUSTRE 并行文件系统进行管理,实测写带宽 4GB/s。所有用户目录下/WORK 目录为全局共享,所有 节点/WORK 目录都有读写权限。

#### 1.4 管理节点

▶ 软件管理节点(appserver):安装系统软件、编译器、并行库及各类应用软件。所有计算节点采用 NFS 方式共享软件管理节点上所有资源,共享目录为/apps。

➢ 用户目录管理节点(homeserver):管理用户自家目录下所有文件,通过 NFS 方式 共享 6T 存储,提供稳定的存储访问。In0、c01b02~c01b03 自家目录有读写权限,其他计算 节点自家目录用户有只读,无写权限。

▶ 作业管理节点(lsf0): 配置 lsf 作业管理系统,根据实际资源情况及管理策略进行 作业调度和分配。

#### 1.5 网络互连

"探索 100"由 InfiniBand QDR 通信网络构成,理论带宽 40Gb。所有节点间均可以通过 InfiniBand 网络实现高速通信。支持 MPI 并行任务间通信,并实现全局文件系统的数据传输。

"探索 100"通过登录节点 InO 接入校园网,校内外用户通过以太网访问"探索 100" 百万次集群系统。

## 2 系统环境及磁盘共享

#### 2.1 操作系统版本

"探索 100"百万亿次集群系统所有节点均采用 RedHat Enterprise Linux 5.5 x86\_64 版本, 遵循 POSIX, LSB 等标准,提供了 64 位程序开发与运行环境。

#### 2.2 磁盘共享

▶ 软件共享目录/apps: 通过 NFS 模式挂载软件管理节点 appserver 上所有软件资源。

用户目录~: 登录节点、所有计算节点通过 NFS 模式共享用户目录管理节点 6T 的存储空间。自家目录下所有文件在登录节点 In0、计算节点 c01b02~c01b03 均有读写权限,其他计算节点是只读权限。用户目录提供稳定的磁盘访问模式,用户的软件、模型数据(输入文件等)建议存放在用户目录下。

▶ 工作目录./WORK:每个用户自家目录下都有./WORK目录。如用户 linjiao,自家用 户目录为/home/linjiao, /home/linjiao/WORK 即为用户 linjiao 的工作目录。登录节点、所有 计算节点的工作目录通过 LUSTRE 并行文件系统共享 300T 存储空间,用户计算主要在工作目 录下进行。所有节点工作目录均具有读写权限。由于 LUSTRE 并行文件系统稳定性不强,建 议用户将重要计算结果随时备份到用户目录下。

## 3 用户登录

#### 3.1 远程访问软件

用户需要使用支持 SSH 协议的相关软件访问系统,我们推荐使用 SSH Secure Shell、

SecureCRT 等。

## 3.2 登录步骤

输入登录前端机 In0, IP: 166.111.143.18, 并键入申请的用户名密码。

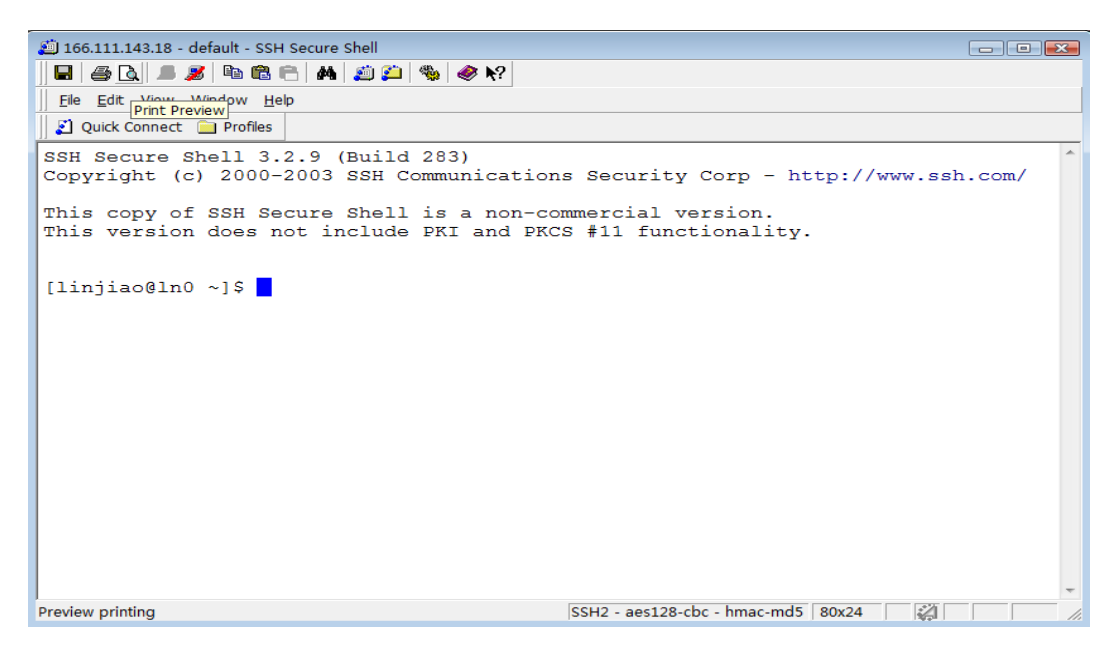

## 3.3 数据传输

单击 SSH Secure Shell 工具栏中的 File Transfer 键

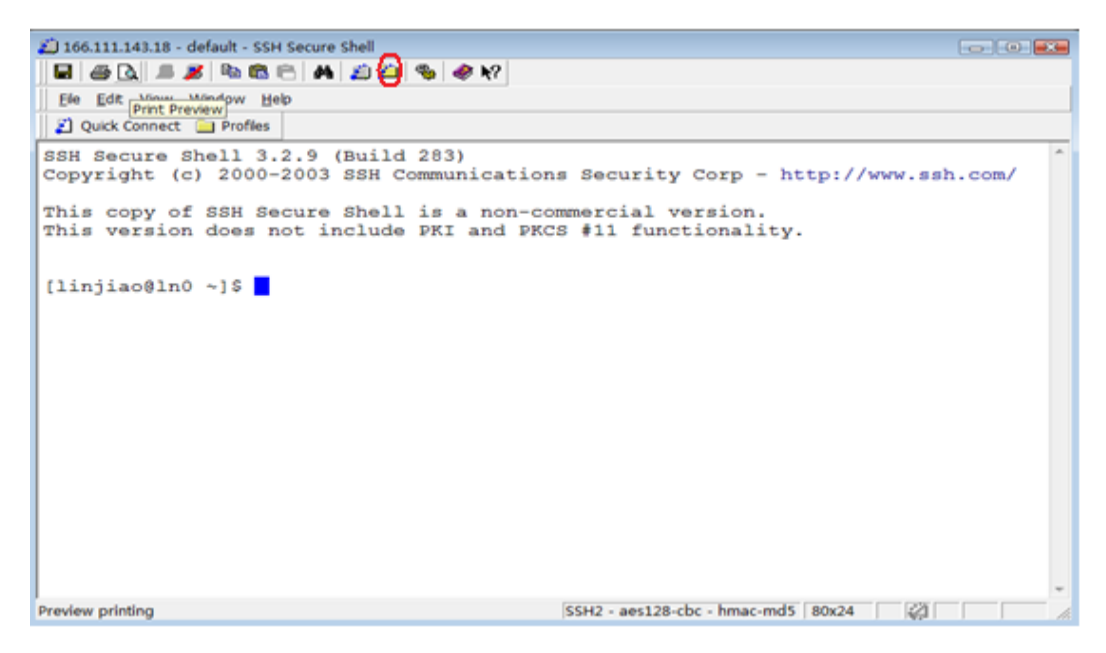

得到如下窗口,将源程序及数据文件拷贝到登录节点上。

| 🚰 2:166.111.143.18 - default - SSH Secure File Transfer |                                                                     |                |              |             |          |              |               |           |              |              |          |          |  |
|---------------------------------------------------------|---------------------------------------------------------------------|----------------|--------------|-------------|----------|--------------|---------------|-----------|--------------|--------------|----------|----------|--|
| 📕 🔳 🍠 🖻 🛍                                               | 🖬 🔎 🔊 🛍 🛍 💭 🏠    🌚 🕒 🕆    💼    🔩 🤃 註    🏢    😵    😵    😵    🤣   🧇 🐶 |                |              |             |          |              |               |           |              |              |          |          |  |
| <u>File Edit View Op</u>                                | eration                                                             | <u>W</u> indow | <u>H</u> elp |             |          |              |               |           |              |              |          |          |  |
| 🛛 🚺 Quick Connect 🗎                                     | ) Profiles                                                          | 5              |              |             |          |              |               |           |              |              |          |          |  |
| 🗍 🔁 📾 🗢 🛛 📸                                             | $\times   [$                                                        |                |              | -           | Add      | <b>B</b>   ( | 3 💼 🗢 📴       | * ×   [/  | 'home/linjia | 0            | •        | Add      |  |
| Local Name                                              | - 4                                                                 | Size           | Туре         | Modified    | *        | Remot        | te Name       | Δ         | Siz          | е Туре       | Modified |          |  |
| 🖪 linjiao                                               |                                                                     |                | 系统文件         | 2010-12-    | 02 11 =  | 🕛 wc         | RK            |           |              | Folder       | 2011-06  | -09 23:  |  |
| 📙 公用                                                    |                                                                     |                | 系统文件…        | 2006-11-    | 02 20    | a            |               |           |              | 5 文件         | 2011-06  | -03 15:  |  |
| ■ 计算机                                                   |                                                                     |                | 系统文件…        |             |          | 📄 b          |               |           |              | 4 文件         | 2011-06  | -07 14:( |  |
| 🔮 网络                                                    |                                                                     |                | 系统文件…        |             |          | 📄 hos        | sts           |           | 1            | 8 文件         | 2011-06  | -03 15:  |  |
| 🖉 Internet Explorer                                     |                                                                     |                | 系统文件…        |             |          | 📄 lat_       | test.py       |           | 3,03         | 3 PY 文件      | 2011-06  | -14 09:  |  |
| 💹 控制面板                                                  |                                                                     |                | 系统文件…        |             |          | 📄 osu        | _latency      |           | 1,724,20     | 7 文件         | 2011-06  | -08 08:4 |  |
| 👿 回收站                                                   |                                                                     |                | 系统文件…        |             |          | 📄 osu        | _latency.impi |           | 36,75        | 8 IMPI 文件    | 2011-06  | -03 15:  |  |
| 🛃 Hummingbird Neighl                                    | bo                                                                  |                | 系统文件…        |             |          |              |               |           |              |              |          |          |  |
| 📥 Adobe Acrobat 8 Pro                                   | ofe                                                                 | 1,894          | 快捷方式         | 2009-04-    | 23 11    |              |               |           |              |              |          |          |  |
| 🔥 Apabi Reader 3.1                                      |                                                                     | 673            | 快捷方式         | 2010-12-    | 01 15    |              |               |           |              |              |          |          |  |
| CAJViewer 7.0                                           |                                                                     | 905            | 快捷方式         | 2010-01-    | 20 13 👻  |              |               |           |              |              |          |          |  |
| •                                                       | 1                                                                   | 11             |              |             | F.       | •            |               | m         |              |              |          | P.       |  |
| Transfer Queue                                          |                                                                     |                |              |             |          |              |               |           |              |              |          |          |  |
| △ Source File                                           | Source                                                              | Directory      | r            | Destination | Director | /            | Size          | Status    |              | Spee         | d T      | ïme      |  |
|                                                         |                                                                     |                |              |             |          |              |               |           |              |              |          |          |  |
|                                                         |                                                                     |                |              |             |          |              |               |           |              |              |          |          |  |
|                                                         |                                                                     |                |              |             |          |              |               |           |              |              |          |          |  |
|                                                         |                                                                     |                |              |             |          |              |               |           |              |              |          |          |  |
|                                                         |                                                                     |                |              |             |          |              |               |           |              |              |          |          |  |
| •                                                       |                                                                     |                |              |             | III      |              |               |           |              |              |          | •        |  |
| Connected to 166.111.1                                  | 43.18 - ,                                                           | /home/lin      | jiao         |             |          | SSH          | 2 - aes128-cb | c - hmac- | md5 7 ite    | ems (1.8 MB) |          |          |  |

## 3.4 使用集群

用户可以根据需求,进行程序调试(参见第4章编译及测试环境)或提交作业进行计算(参见第5章 lsf 使用方法)。

注意:初次使用集群系统的用户,必须在编译环境中调试软件。确保软件正常运行后, MPI并行作业跨节点运行正常,再使用 lsf 提交作业,以免作业运行出错导致机器故障(死 机或网络阻塞)!!

## 4 编译及测试环境

## 4.1 访问编译环境

集群计算节点 c01b02~c01b03 为用户测试节点。用户可以通过 ssh 命令,键入"ssh c01b02",从 In0 登录到测试节点编译、调试程序。

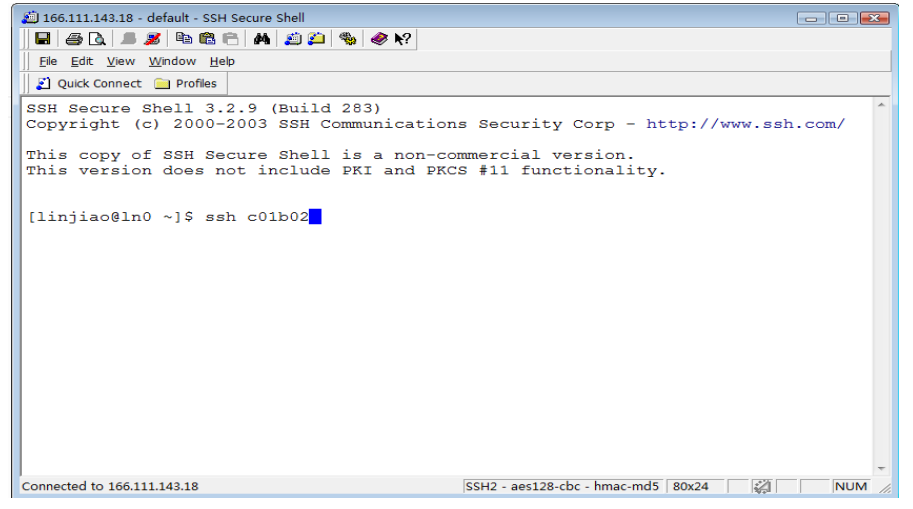

## 4.2 软件资源:

系统在软件服务器(appserver)预安装 intel 编译器,并基于 Intel 编译器安装各类 MPI 并行库、数学库及各类应用软件。所有节点共享软件服务器软件资源,共享目录为/apps。 用户在 InO、c01b02~c01b03 均可访问/apps 共享目录内容。表 1 为软件资源目录分布。系统 为减少用户对软件服务器访问量,用户访问软件二级目录(/apps/intel)时才将目录挂载。 即如果访问 intel 相关资源,运行命令(cd /apps/intel);访问应用软件资源,运行命令(cd /apps/soft);直接访问/apps(cd /apps),看不到软件资源。

集群系统采用 Intel X86\_64 处理器,推荐用户优先使用 intel 编译器及 mkl 数学库进行 软件安装优化,以提高程序执行效率。集群系统采用 infiniband 网络,系统安装了基于 infiniband 网络的 3 种 MPI 并行编程环境 impi-4.0.2、mvapich-2.1.7、openmpi-1.4.3,推荐用 户使用以上 3 种 MPI 并行编程环境,获得高速网络通信。

| 目录          | 软件                                 |  |  |  |  |  |
|-------------|------------------------------------|--|--|--|--|--|
| /apps/intel | Intel 软件(C/C++/fortran/mkl/impi 等) |  |  |  |  |  |
| /apps/mpi   | MPI 并行库                            |  |  |  |  |  |
| /apps/lib   | 数学库                                |  |  |  |  |  |
| /apps/soft  | 应用软件                               |  |  |  |  |  |

表1 软件资源目录分布

#### 4.3 配置用户的环境变量:

用户在编译及运行程序之前,必须在用户自家的~/.bashrc 文件中配置环境变量指定使用的编译器、MPI编译环境、数学库等相关路径,对 PATH 和 LD\_LIBRARY\_PATH 进行正确设置。手册提供了各类编译环境下的环境变量设置方法,请用户恰当选择编译环境,并将对应命令行添加在~/.bashrc 文件中,完成环境设置。

#### ▶ Intel 编译器串行、OpenMP 并行程序环境设定:

source /apps/intel/Compiler/11.1/069/c/bin/iccvars.sh intel64 source /apps/intel/Compiler/11.1/069/f/bin/ifortvars.sh intel64

#### ➢ Intel 编译器及 Intelmpi 环境设定:

source /apps/intel/Compiler/11.1/069/c/bin/iccvars.sh intel64 source /apps/intel/Compiler/11.1/069/f/bin/ifortvars.sh intel64 source /apps/intel/impi/4.0.2.003/bin64/mpivars.sh

#### ➢ Intel 编译器及 mvapich 环境设定:

source /apps/intel/Compiler/11.1/069/c/bin/iccvars.sh intel64

source /apps/intel/Compiler/11.1/069/f/bin/ifortvars.sh intel64

export PATH=/apps/mpi/mvapich-2.1.7a-intel11.1/bin:\$PATH

export LD\_LIBRARY\_PATH=/apps/mpi/mvapich-2.1.7a-intel11.1/lib: \$LD\_LIBRARY\_PATH

#### ➢ Intel 编译器及 openmpi 环境设定:

source /apps/intel/Compiler/11.1/069/c/bin/iccvars.sh intel64

source /apps/intel/Compiler/11.1/069/f/bin/ifortvars.sh intel64

export LD\_LIBRARY\_PATH=/apps/mpi/openmpi-1.4.3-intel11.1/lib:\$LD\_LIBRARY\_PATH

export PATH=/apps/mpi/openmpi-1.4.3-intel11.1/bin:\$PATH

export LD\_LIBRARY\_PATH= /apps/intel/Compiler/11.1/069/f/lib/intel64:\$LD\_LIBRARY\_PATH

#### ➢ MKL 数学库环境设定:

source /apps/intel/Compiler/11.1/069/c/mkl/tools/environment/mklvarsem64t.sh

#### ▶ 其他环境设置模板:

export LD\_LIBRARY\_PATH=库路径:\$LD\_LIBRARY\_PATH export PATH=可执行文件路径:\$PATH

#### 4.4 编译及测试

#### 4.4.1 Intel 编译器编译串行程序及 Openmp 程序

➢ icc:编译 C 程序:

编译: icc -o prog prog.c

运行: ./prog

➢ icpc:编译 C++程序:

编译: icpc -o prog prog.cpp

运行: ./prog

- ➢ ifort:编译 fortran 程序
  - 编译: ifort -o prog prog.f90
  - 编译: ifort -o prog prog.for
  - 运行: ./prog

- ▶ 编译 Openmp 程序
  - 编译: icc -o prog-omp -openmp prog-omp.c
  - 编译: ifort -o prog-omp -openmp prog-omp.f90
  - 运行: export OMP\_NUM\_THREADS=启动线程数 (启动线程数<=12)

./ prog-omp

#### 常用编译选项:

- (1) 优化选项:
  - -00: 禁止优化
  - -01: 优化代码大小和代码局部性。
  - -O2 (缺省值): 优化代码速度(推荐使用)

-O3:-O2+激进的优化(循环、存储访问转换、预取)。需要注意的是,-O3并不一

#### 定适合所有程序。

-fast: 打开-O3、-ipo、-static、-no-prec-div 和 -xP

-ipo: 过程间优化

- (2) 输出和调试选项
  - -c: 只生成目标文件
  - -S: 只生成汇编文件
  - -g: 调试选项
  - -o <file>: 指定生成的输出文件名
- (3) 浮点选项

-mp: 维持浮点精度(禁止某些优化)

-mp1:改善浮点精度。和-mp相比,-mp1对性能影响较小

(4) 链接选项

-L<dir>: 指定链接时搜索的库路径

-l<string>: 链接特定库

-static: 静态链接

-shared: 生成共享库

#### 4.4.2 Intel 编译器编译运行 mpi 并行程序

测试节点 c01b02~c01b03,每个节点配置双 CPU6 核处理器(即单节点 12 核),最多可运行 24 核的例程。

系统基于 intel 编译器安装了多种 mpi, 安装目录在/apps/intel/impi 及/apps/mpi 下。impi openmpi mvapich 支持 infiniband 网络,可获得较快的计算速度.

并行程序编译运行之前,请参看 4.3 部分,核对环境变量的设置,确认无误后再进行 mpi 程序的编译。

➢ intel mpi 的使用

程序安装路径:

/apps/intel/impi/

#### impi 程序编译:

使用 mpiicc、mpiicpc、mpiifort 来编译 c、c++、fortran 程序,底层调用的是 intel 编译器 的 icc、icpc、ifort 进行编译。

编译方法如下:

mpiicc –o prog-mpi prog.c

mpiicpc –o prog-mpi prog.cpp

mpifort -o prog-mpi prog.for

mpifort –o prog-mpi prog.f90

impi 也提供 mpicc 和 mpif90 内部命令,其底层调用的 gcc 和 gfortran 编译程序。用户在编译及安装软件时请注意这一点。

#### impi 程序运行:

intel mpi 与其他 mpi 编程工具不同,运行之前需要启动 MPD 守护进程,再通过-machinefile 文件指定进程分布。

1) 指定运行作业的节点。建立 hosts 文件,内容为:

c01b02:12

c01b03:12

其中 c01b02 为运行节点, 12 为在 c01b02 运行的进程数。

2) 启动 impi 所需要的后台进程,

使用 mpdboot -n 2 -r ssh -f hosts

-n 2: 为启动两个节点

-r ssh:使用 ssh 协议

-f hosts:使用 hosts 文件作为进程启动说明文件。

3) 查看 mpd 进程是否启动

运行命令 mpdtrace,可以看到

c01b02

c01b03

说明启动成功

4) 运行 mpi

mpiexec -machinefile hosts -n 24 ./prog-mpi

-n:启动进程数

5) 关闭后台进程

程序结束后,运行 mpdallexit

#### ➤ mvapich 的使用

#### 程序安装路径:

/apps/mpi/mvapich-2.1.7a-intel11.1

#### mvapich 程序编译:

mvapich 使用 mpicc、mpicxx、mpif77、mpif90 来编译程序 c、c++、f77、f90,底层均调用的是 intel 编译器。

mpicc –o prog-mpi prog.c

mpicxx –o prog-mpi prog.cpp

mpif77 –o prog-mpi prog.for

mpif90 –o prog-mpi prog.f90

#### mvapich 的运行:

使用 mpiexec 或 mpirun 直接运行命令,无需启动 mpd 后台进程。

1) 指定运行作业的节点。建立 hosts 文件,内容为:

c01b02:12

c01b03:12

2) 运行 mpi

mpiexec –machinefile hosts –n 24 ./prog-mpi

-n:启动进程数

➢ openmpi 的使用:

程序安装路径:

/apps/mpi/openmpi-1.4.3-intel11.1/

#### openmpi 的编译:

openmpi 使用 mpicc、mpicxx、mpif77、mpif90 来编译程序 c、c++、f77、f90,底层均 调用的是 intel 编译器。

mpicc –o prog-mpi prog.c mpicxx –o prog-mpi prog.cpp mpif77 –o prog-mpi prog.for mpif90 –o prog-mpi prog.f90

#### openmpi 的运行:

使用 mpiexec 或 mpirun 直接运行命令,无需启动 mpd 后台进程。

1) 指定运行作业的节点。建立 hosts 文件,内容为:

c01b02:12

c01b03:12

2) 运行 mpi

mpiexec – machinefile hosts – n 24 ./prog-mpi -n:启动进程数

常见问题:

- warning: feupdateenv is not implemented and will always fail 解决: mpicc -o cpi -limf cpi.c
- 2) orted: error while loading shared libraries: libimf.so

解决: 各类库冲突,或者没有查找到。检查 intel 编译器及 openmpi 环境变量是否设

置正确。在 LD\_LIBRARY\_PATH 中添加/apps/intel/Compiler/11.1/069/f/lib/intel64

#### 4.4.3 其他注意事项:

- a) 测试节点 c01b02-c01b03 上用户目录被直接 mount 到系统存储中上,因此用户在目录下做任何文件操作, ln0、c01b02、c01b03 及其他计算节点都会有相应的改变。
- b) 程序运行以后想杀掉程序,直接按 ctrl+c,就可以杀掉一个 mpirun 启动的所有进程。
- c) 平台推荐用户使用 intel、及基于 Intel 编译器的 mpi 并行编程环境。用户如果需要 其他环境配置,可直接和管理员联系,管理员将根据需求安装 gcc、pgi 编译器及基 于相关编译器的 mpi 编程环境。
- d) c01b02-c01b03 为测试节点,仅供用户编译调试程序,为了所有用户使用方便,**请** 大家不要长时间运行作业。管理员一旦发现,有权立即终止程序。

- e) 每个用户的自家目录都限制了磁盘限额,请不要上传和计算无关文件,并及时做 好数据备份和清理工作。
- f) 系统/tmp 目录为内存虚拟目录,大小只为 100M。如果程序需要有临时文件写入, 可将临时文件目录指定为:/scratch。
- 5 作业提交
- 5.1 作业提交节点

In0、c01b02-c01b03 均可提交作业。

#### 5.2 用户目录说明

- In0、c01b02-c01b03 对自家目录~/有写权限,各计算节点均无写权限。用户只能通过 In0、c01b02、c01b03 修改~/下的数据。
- 2) 每个用户自家目录下都有./WORK/目录,/WORK 目录挂载 lustre 并行文件系统。所 有节点对./WORK/目录都有写权限。
- 3) 数据存放及使用:为保证计算模型数据安全,程序输入文件(计算模型)放在~/ 下:输出文件,放在 WORK/目录中:计算结束以后,及时将获得有用的数据结果 保存到~/,防止并行文件系统不稳定,造成的数据丢失。 注意:如果用户程序必须把将输入输出文件放置在同级目录,则在 WORK/下对建 立所有输入文件的链接或直接将输入文件拷贝到 WORK 目录下后,再开始运算。 如:input.dat放在~/目录下 方法 1: :建立输入文件的连接 cd /WORK;ln -s ~/input.dat input.dat (单个文件建立连接) cd /WORK;ln -s ~/input/\*./input (目录下所有文件建立连接) 方法 2: 将输入文件拷贝到/WORK 下 cd /WORK;cp ~/input.dat input.dat

## 5.3 作业提交:

用户必须使用 lsf 作业管理软件提交作业,才能使用计算节点, lsf 使用方法见下第 6 部分。

## 6 Isf 使用说明

"探索 100"使用 lsf 作业管理系统进行作业的管理与分配。用户只需用 lsf 提交命令(bsub)

将作业提交到集群,系统就会按照管理员制定的作业分配策略自动进行调度,决定何时以及 在哪些计算结点运行程序。作业管理系统不仅方便用户使用,更提高了整个系统使用效率。

## 6.1 队列设定

目前系统中建立了四个队列,可使用 bqueues 命令查看:

- normal 队列:可提交任意核数的作业。如果用户使用核数不是 12 倍数, lsf 自动将转移 到 normal 队列中
- hpc\_linux 队列:只允许提交以 12 的整数倍的作业。作业核数为 12 倍数的作业,请优 先提交到该队列,以保证独占计算节点,提高计算效率。如果用户使用核数不是 12 倍 数,仍提交到该队列中,lsf 自动将其转移到 normal 队列中。
- priority 队列:优先队列。用户如有遇紧急需求,可向管理员申请短时间使用 priority 队列提交作业,以获得较高优先级,抢先获得计算资源。
- short 队列:对于运行时间在 15 分钟以下作业,用户可提交到 short 队列中, short 队列 具有较高优先级。

## 6.2 提交作业(bsub)

#### 6.2.1 bsub 命令基本用法

1. 提交作业:bsub command

#### \$ bsub sleep 60

#### Job <3616> is submitted to default queue <normal>.

向 LSF 提交作业,获得唯一 ID3616,作业提交成功。

2. 向某个队列提交作业: bsub-q。

#### \$ bsub -q short sleep 60

#### Job <3628> is submitted to queue <short>.

3. 用-o.-e 制定标准输出和 error 文件位置

#### \$ bsub -o output.%J -e errors.%J ls-l

Job <3640> is submitted to queue < normal >.

%J 代表作业 ID

#### 注意:用户的可执行程序必须写在-o-e选项后面

4. 用-i 指定输入文件

有些可执行程序运行时采用<方式来输入可执行文件

如运行:mpirun -np 24 /apps/soft/siesta/siesta-3.0-rc1/Obj/siesta< SLG.fdf

lsf 可使用-i 指定输入文件, 命令如下:

#### bsub -a intelmpi -n 24 -i /home/zjy/WORK/SIESTA/bravais\_graphene/SLG.fdf mpirun.lsf

#### /apps/soft/siesta/siesta-3.0-rc1/Obj/siesta

5. 用-m 指定运行机器

#### \$ bsub –m "hosta hostb" hostname

bsub 详细用法可以使用 man bsub,参考说明

#### 6.2.2 OpenMP 并行作业提交

使用 openmp 关键字

例 1: 提交作业 12 核 openmp,并保证作业独占该计算节点。

#### bsub -a openmp -n 12 -R "span[hosts=1]" myOpenMPJob

例 2: 作业使用 32 核,每个节点使用 4 核的 MPI 与 Openmp 混合程序

#### bsub -a openmp -n 32 -R "span[ptile=4]" myOpenMPJob

#### 6.2.3 MPI 并行作业提交

用 mpirun.lsf 关键字提交作业,并使用-a 选项指定所选用的 mpi。不同 mpi 要使用不同

#### 的关键字。

例1: 提交 intelmpi 并行作业

bsub -a intelmpi -o output.%J -e error.%J -n 12 mpirun.lsf /examples/cpi

**例 2:** 提交 mvapich 并行作业

bsub -a mvapich –o output.%J –e error.%J -n 12 mpirun.lsf /examples/cpi

例3: 提交 openmpi 并行作业

bsub –a openmpi –o output.%J –e error.%J -n 12 mpirun.lsf /examples/cpi

#### 6.2.4 大内存并行作业提交

系统计算节点内存有两种配置,48G 和 32G。因此,当用户预计单计算节点内存使用量 超过 26G(单进程内存占用量超过 2.2G),用户必须使用大内存并行提交方式提交作业,防 治因内存不足造成计算缓慢或系统死机等问题。需要大内存的用户在提交作业时必须做好 两件工作:1)使用-R选项将作业业提交到大内存节点(内存 48G)上。2)使用-M选项,限 制单进程内存使用量。否则,作业内存使用量过大,操作系统采用虚拟内存 swp 方式将大 大影响计算速度,并有可能造成计算节点死机。

1. 使用-R 选项大内存计算节点的选择

如:将作业提交到内存剩余总量超过 42G 的计算计算节点上

## bsub -a intelmpi –R "select [mem>42000]" -n 12 mpirun.lsf /examples/large\_mem 其中,单位为 MB

2. 使用-M 选项,限制单进程内存使用量

如:限制作业单进程内存使用量不要超过 3.5G

#### bsub -a intelmpi –M 3500000 -n 12 mpirun.lsf /examples/large\_mem

其中,单位是 KB。作业单进程内存如果超过 3.5G,作业将被删除。用户需要通过增加计算 节点的方式解决内存占用的问题。

大内存计算节点内存容量为 48G,除去操作系统及其他内存占用,推荐用户单节点内存 占用量不要超过 42G。在各进程负载平衡的情况下,推荐单进程内存使用量不要超过 42G/12=3.5G。

因此,用户提交并行大内存作业的提交模板为:

bsub -a MPITYPE –R "select [mem>42000]" –M 3500000 –n Z mpirun.lsf ./large\_mem 请大家务必做好限制,否则将很可能造成节点死机!!

#### 6.2.5 使用脚本提交作业

为使用方便,用户可以自行撰写脚本提交作业,每次直接运行脚本即可。

撰写脚本有两种方式:

方法 1: 建立包含 bsub 的脚本

创建文件(如 job),在 job 中写入 bsub 提交命令,如:

bsub -a intelmpi -o output.%J -e error.%J -n 12 mpirun.lsf /examples/cpi

然后 chmod +x job

直接运行./job,就可以提交作业。

方法 2: 使用 bsub 脚本多次提交具有相同参数的作业,其格式如下:

#!/bin/sh
#BSUB -q QUEUENAME
#BSUB -a MPITYPE
#BSUB -n Z
#BSUB -o OUTPUTFILE
#BSUB -e ERRFILE
mpirun.lsf program

提交脚本,运行命令 bsub <脚本名,即可提交作业。

该脚本等同于命令:

#### bsub -q QUEUENAME –a MPITYPE -n Z -o OUTPUTFILE -e ERRFILE mpirun.lsf program

推荐用户使用方法 2 "bsub 脚本模式"提交作业。

提交作业如果需要其他选项,如-J、-R、-M、-W、等请按照以上格式自己添加。

例如:提交 openmp 与 MPI 混合

1. 创建文件 job,内容如下:

#BSUB -q normal

#BSUB -a intelmpi

#BSUB –n 24

#BSUB -R "span[ptile=12]"

#BSUB -o output.%J

#BSUB –e error.%J

export OMP\_NUM\_THREADS=12

mpirun.lsf ./mpi\_openmp\_hello

2. 用 bsub 提交作业:

bsub < job

## 6.3 状态查看

#### 6.3.1 查看作业状态(bjobs)

作业提交后,用户使用 bjob 命令查看作业 ID 和状态

#### **\$ bjob**s

| JOBID USEF | stat qu | EUE FROM | _HOST | EXEC_HOST JOB_NAME | SUBMIT_TI | ME             |
|------------|---------|----------|-------|--------------------|-----------|----------------|
| 1266 us    | er1 RUN | normal   | hosta | hostb              | sleep 60  | Feb 5 17:39:58 |

一个作业提交后,将可能为以下几种状态之一:

| STAT  | 状态                 |
|-------|--------------------|
| PEND  | 任务在队列中排队等待         |
| RUN   | 任务正在执行             |
| PSUSP | 任务在队列中排队等待时被用户挂起   |
| SSUSP | 任务被系统挂起            |
| DONE  | 作业正常结束, exit 代码为 0 |
| EXIT  | 作业退出, exit 代码不为-   |

常用选项:

- -a: 除了可以查看已提交及尚未结束的作业,还可以看到刚结束不久的作业信息
- -u: 查看系统其它用户作业情况, 如:

查看 user1 的作业: bjobs -u users1

查看所有人的作业: bjobs –u all

-1:查看某个作业详细信息

查看作业 JOBID 详细信息: bjobs - I JOBID

#### 6.3.2 查看运行作业的标准(屏幕)输出(bpeek)

#### \$ bpeek 1508

6.3.3 查看作业历史运行情况(bhist)

#### \$ bhist –l 1508

#### 6.3.4 查看用户状态(busers)

#### \$ busers

| USER/GROUP | JL/P | MAX | NJOBS | PEND | RUN | SSUSP | USUSP | RSV |
|------------|------|-----|-------|------|-----|-------|-------|-----|
| liniiao    | -    | 96  | 0     | 0    | 0   | 0     | 0     | 0   |

Max: 用户可用核数上限

NJOBS:已提交作业所需要的全部核数

PEND:在队列中等待执行的所有作业的核数

RUN: 正在运行作业的核数

SSUSP: 系统挂起用户作业核数

USUSP: 用户自行挂起作业的核数

RSV: 系统预约保留的核数

#### 6.3.5 查看队列状态(bqueues)

#### \$ bqueues

| QUEUE_NAME | PRIO STATUS    | Μ | AX JL | /U JL/ | 'P JL/H | NJOBS | PEND | RUN | N SUSP |
|------------|----------------|---|-------|--------|---------|-------|------|-----|--------|
| priority   | 45 Open:Active | - | -     | -      | -       | 0     | 0    | 0   | 0      |
| short      | 40 Open:Active | - | -     | -      | -       | 0     | 0    | 0   | 0      |
| test       | 35 Open:Active | - | -     | -      | -       | 0     | 0    | 0   | 0      |
| normal     | 30 Open:Active | - | -     | -      | -       | 969   | 220  | 749 | 0      |
| hpc_linux  | 30 Open:Active | - | -     | -      | -       | 0     | 0    | 0   | 0      |
| zjn        | 30 Open:Active | - | -     | -      | -       | 0     | 0    | 0   | 0      |

bqueues-I: 查询某个队列的详细信息

#### \$ bqueues -l normal

#### 6.3.6 查询系统各主机状态(bhosts)

#### \$ bhosts

HOST\_NAME STATUS JL/U MAX NJOBS RUN SSUSP USUSP RSV

| hosta | ok     | - | - | 0  | 0  | 0 | 0 | 0 |
|-------|--------|---|---|----|----|---|---|---|
| hostb | ok     | - | - | 0  | 0  | 0 | 0 | 0 |
| hostc | ok     | - | - | 0  | 0  | 0 | 0 | 0 |
| hostd | closed | - | - | 12 | 12 | 0 | 0 | 0 |

OK: 该节点可以接收用户作业

Closed: 已经有作业运行或负载过高。

#### 6.3.7 查询各主机系统状态(Isload)

\$ Isload

| HOST_ | NAME | status | r15s | r1m | r15m  | ut            | pg   | ls it | tmp | swp  | mem  |
|-------|------|--------|------|-----|-------|---------------|------|-------|-----|------|------|
| hostn | ok   | 0.0    | 0.0  | 0.1 | . 1%  | 0.0           | 1    | 224   | 43M | 67M  | 3M   |
| hostk | -ok  | 0.0    | 0.0  | 0.0 | 3%    | 0.0           | 3    | 0     | 38M | 40M  | 7M   |
| hostg | busy | *6.2   | 6.9  | 9.5 | 5 85% | 6 <b>1</b> .2 | 1 30 | 0     | 5M  | 400M | 385M |
| hostf | busy | 0.1    | 0.1  | 0.3 | 3 7%  | *17           | 76   | 0     | 9M  | 23M  | 28M  |

## 6.4 控制作业执行

#### 6.4.1 删除作业(bkill)

用 bkill 停止作业运行。

#### \$ bkill 1266

Job <1266> is being terminated

使用 bkill 删除并行作业时, lsf 需要收集信息、发送信号等处理, 用户执行 bkill 命令后,

作业可能没有立即删除,使用 bjobs 命令还可以看到作业。请用户耐心等待(大约1分

#### 钟), lsf 将完整作业删除工作。

#### 6.4.2 作业挂起(bstop)

用 bstop 挂起正在运行的作业,需要指明作业 ID:

#### \$ bstop 1266

Job <1266> is being stopped

#### \$ bjobs

JOBID USER STAT QUEUE FROM\_HOST EXEC\_HOST JOB\_NAME SUBMIT\_TIME

|       | 1266        | or1 LICI    |           | al hast   | -         | hasth    | deen CO    | Fab F 17.20.FQ |
|-------|-------------|-------------|-----------|-----------|-----------|----------|------------|----------------|
|       | 1266 US     | eri US      | USP norn  | nai nost  | d         | nosto    | sleep 60   | Feb 5 17:39:58 |
|       | 出却う日        | <<br>ста    | т Жис     |           |           |          |            |                |
|       | 狂心人们        | ∃, SIA      | 1 /9 05   | USP o     |           |          |            |                |
| 612   | <b>佐</b> 山胡 | c有 / L      |           | `         |           |          |            |                |
| 0.4.5 | 1FJK Ø      | 反(1)        | resume    | )         |           |          |            |                |
|       | <b>Ш</b>    | ,标有         |           | 仁         |           |          |            |                |
| ,     | 円 presun    | ne 恢复       | 作业运       | 1丁        |           |          |            |                |
|       | Ś bresum    | e 1266      |           |           |           |          |            |                |
|       | ,           |             |           |           |           |          |            |                |
|       | Job <1266>  | › is beinរួ | g resumed | ł         |           |          |            |                |
|       | Ś biobs     |             |           |           |           |          |            |                |
|       | + <b>,</b>  |             |           |           |           |          |            |                |
|       | JOBID USEI  | r stat      | QUEUE     | FROM_HOST | EXEC_HOST | JOB_NAME | SUBMIT_TIN | /IE            |

| 12 | 266 user1 | RUN   | normal | hosta | hostb  | sleep 60 | Feb 5 17:39:58 |
|----|-----------|-------|--------|-------|--------|----------|----------------|
|    |           | 1.014 | normai | nosta | 110510 | Siccp 00 | 100 5 17.55.50 |

6.4.4 调整队列(bwitch)

用 bswitch 将正在运行的作业调度到其他队列中

#### \$bswitch priority 5309

Job <5309> is switched to queue <priority>

## 6.4.5 改变作业排队次序(btop/bbot)

用户可以使用 btop/bbot 改变本用户提交且处于 "PEND"状态的作业调度次序。

btop: 指定队列中,所有同优先级作业最先获得调度。

bbot: 指定队列中,所有同优先级作业最后获得调度。

#### bjobs

| JOBID  | USER   | STAT    | QUEUE      | FROM_    | HOST   | EXEC_ | HOST | JOB | NAME   | SUBMIT | _TIME |
|--------|--------|---------|------------|----------|--------|-------|------|-----|--------|--------|-------|
| 5308   | user2  | RUN     | normal     | hostA    | h      | ostD  | /s5  | 00  | Oct 23 | 10:16  |       |
| 5309   | user2  | PEND    | night      | hostA    |        |       | /s20 | 00  | Oct 23 | 11:04  |       |
| 5311   | user2  | PEND    | night      | hostA    |        |       | /s7( | 00  | Oct 23 | 18:17  |       |
| btop   | 5311   |         |            |          |        |       |      |     |        |        |       |
| Job <5 | 311> h | as beer | n moved to | position | 1 from | top.  |      |     |        |        |       |
| bjobs  | ;      |         |            |          |        |       |      |     |        |        |       |
| JOBID  | USER   | STAT    | QUEUE      | FROM_    | HOST   | EXEC  | HOST | JOB | NAME   | SUBMIT | _TIME |
| 5308   | user2  | RUN     | normal     | hostA    | h      | ostD  | /s5  | 00  | Oct 23 | 10:16  |       |
| 5311   | user2  | PEND    | night      | hostA    |        |       | /s20 | 00  | Oct 23 | 18:17  |       |
| 5309   | user2  | PEND    | night      | hostA    |        |       | /s7( | 00  | Oct 23 | 11:04  |       |

## 6.5 应用软件提交实例(待补充)

| 软件名称       | 并行编译     | 数学     | 软件安装路径                                              |
|------------|----------|--------|-----------------------------------------------------|
|            | 器        | 库      |                                                     |
| matlab     |          |        | /apps/soft/MATLAB/R2011a/bin/matlab                 |
| vasp4.6    | intelmpi | MKL    | /apps/soft/vasp/vasp.4.6/vasp.4.6/vasp              |
| Vasp5.2    | intelmpi | MKL    | /apps/soft/vasp/vasp.5.2/vasp.5.2/vasp              |
| Siesta3.0  | intelmpi | MKL    | /apps/soft/siesta/siesta-3.0-rc1/Obj/siesta         |
| Gaussian09 |          |        | /apps/soft/gaussian/g09/g09                         |
| espresso   | intelmpi | MKL    | /apps/soft/espresso/espresso-4.3/bin                |
| nwchem     | intelmpi | MKL    | /apps/soft/nwchem/nwchem-6.0/bin/LINUX64/nwchem     |
| abinit     | mvapich  | MKL    | /apps/soft/abinit/abinit-6.8.2-mvapich/bin/abinit   |
| NAMD       | openmpi  | fftw-2 | /apps/soft/NAMD/NAMD_2.8_Source/Linux-x86_64-icc/na |
|            |          | .1.5   | md2                                                 |
| lammps     | intelmpi | MKL    | /apps/soft/lammps/lammps-23May11/src/lmp_mkl        |

| autodock  | gcc      |     | /apps/soft/Autodock/src/autodock/autodock4 |
|-----------|----------|-----|--------------------------------------------|
| WIEN2K_11 | intelmpi | MKL | /apps/soft/WIEN2K/WIEN2K_11                |

#### 6.5.1 Matlab

#### 提交脚本:

#BSUB-q hpc\_linux

#BSUB-n 12

#BSUB -a openmp

#BSUB-R "span[hosts=1]"

#BSUB -o output.%J

#BSUB –e error.%J

/apps/soft/MATLAB/R2011a/bin/matlab -r "eigenenergynyx(\${LSB\_JOBINDEX});quit"

#### 6.5.2 Vasp

#### 提交脚本:

#!/bin/sh

#BSUB -q hpc\_linux

#BSUB -n 12

#BSUB -o output.%J

#BSUB –e error.%J

#BSUB -a intelmpi

mpirun.lsf -np 12 /apps/soft/vasp/vasp.4.6/vasp.4.6/vasp

#### 6.5.3 Siesta

#### 提交脚本:

#!/bin/sh

#BSUB -q hpc\_linux

#BSUB -n 12

#BSUB –o output.%J

#BSUB –e error.%J

#BSUB -a intelmpi

mpirun.lsf -np 12 /apps/soft/siesta/siesta-3.0-rc1/Obj/siesta

#### 6.5.4 Gaussian

#### 6.5.5 Espresso

#!/bin/sh

#BSUB -q normal

#BSUB -n 4

#BSUB -o %J.output -e %J.err

#BSUB -W 360:00

#BSUB -a intelmpi

mpirun.lsf -np 4 /home/xuzp/bin/espresso/pw.x -npool 1 < relax.in >& relax\_log

#### 6.5.6 Nwchem

#BSUB -a intelmpi

#BSUB -R "span[ptile=12]"

#BSUB -n 12 # request number of processors.

#BSUB -o output.%J

#BSUB -e error.%J

#BSUB -q hpc\_linux

export NWCHEM\_TOP=/home/lijun/nwchem-6.0

export PATH=\$NWCHEM\_TOP/bin/LINUX64:\$PATH

export PYTHONPATH=\$PYTHONPATH:\$NWCHEM\_TOP/contrib/python/

mpirun.lsf \$NWCHEM\_TOP/bin/LINUX64/nwchem \$LSB\_JOBNAME.nw >&

\$LSB\_JOBNAME.nwout

#### 6.5.7 Abinit

#### 提交脚本:

#!/bin/sh

```
#BSUB -q hpc_linux
```

#BSUB -n 12

#BSUB –o output.%J

#BSUB –e error.%J

#### #BSUB -a mvapich

mpirun.lsf /apps/soft/abinit/abinit-6.8.2-mvapich/bin/abinit< kpt.files

#### 6.5.8 Wien2K

#### 6.5.9 NAMD

#### 提交脚本:

#!/bin/sh

#BSUB -q hpc\_linux

#BSUB -n 12

#BSUB -o output.%J

#BSUB –e error.%J

#BSUB -a openmpi

mpirun.lsf /apps/soft/NAMD/NAMD\_2.8\_Source/Linux-x86\_64-icc/namd2 mineq2.conf

#### 6.5.10 Gromacs

- 6.5.11 Fluent
- 6.5.12 Charmm
- 6.5.13 Rosseta
- 6.5.14 abaqus

## 附录 1: Linux 基本命令

1. 目录操作

名称:cd

- 语法: cd [directory]
- 说明:把当前工作目录转到" directory"指定的目录。
- **实例:** 进入目录 /usr/bin/:

cd /usr/bin

#### 名称:ls

#### 语法:ls [options] [pathname-list]

说明:显示目录内的文件名和 "pathname-list" 中指定的文件名

实例:列出目前工作目录下所有名称是 s 开头的文件:

ls s\*

- 名称:pwd
- 语法:pwd
- 说明:显示当前目录的绝对路径。
- 名称: mkdir
- 语法:mkdir [options] dirName
- 说明:创建名称为 dirName 的子目录。
- **实例:**在工作目录下,建立一个名为 AA的子目录:

mkdir AA

- 名称:rmdir
- 语法: rmdir [-p] dirName
- **说明**: 删除空的目录。
- **实例:**将工作目录下,名为 AA的子目录删除:

rmdir AA

2. 文件操作

名称:cp

- 语法: cp [options] file1 file2
- 说明:复制文件file1到file2。

常用选项:-r 整个目录复制

实例:将文件 aaa 复制(已存在),并命名为 bbb:

cp aaa bbb

#### 名称:mv

- 语法:mv [options] source... directory
- 说明:重新命名文件,或将数个文件移至另一目录。
- 范例:将文件 aaa 更名为 bbb:

mv aaa bbb

- 名称:rm
- 语法:rm [options] name...
- 说明:删除文件及目录。
- **常用选项:**-f 强制删除文件
- 实例:删除除后缀名为.c的文件

rm \*.c

- 名称:cat
- 语法: cat[options] [file-list]
- 说明:在标准输出上连接、显示文件列表file-list里的文件
- 实例1:显示file1和file2的内容

cat file1 file2

实例2:将file1和file2合并成file3

cat file1 file2 > file3

- 名称:more
- 语法:more[options] [file-list]
- 说明:在标准输出上连接、分页显示文件列表file-list里的文件
- **实例:**分页显示文件AAA

more AAA

#### 名称:head

- 语法:head[options] [file-list]
- 说明:显示文件列表file-list中的文件的起始部分,默认显示10行;
- 实例:显示文件AAA起始部分

head AAA

- **名称**:tail
- 语法:tail[options] [file-list]
- 说明:显示文件列表file-list中的文件的尾部;默认显示10行;
- **实例**:显示文件AAA尾部

tail AAA

- 名称:ln
- 语法: ln[options] existing-file new-file

ln[options] existing-file-list directory

说明:为"existing-file"创建链接,命名为new-file

在directory目录,为existing-file-list"中包含的每个文件创建同名链接

常用选项:-f 不管new-file是否存在,都创建链接

-s 创建软链接

实例1:建立软连接temp.soft,指向Chapter3

ln –s Chapter3 temp.soft

实例2: 为examples目录下的所有文件和子目录建立软连接

ln -s ~/linuxbook/examples/\* /home/faculty/linuxbook/examples

- 名称: chmod
- 语法: chmod [option] mode file-list
- 说明:改变或设置参数file-list中的读、写或执行权限

实例:添加文件job的可执行权限

chmod +x job

名称: tar

- 语法: chmod [option] [files]
- 说明:备份文件。可用来建立备份文件,或还原备份文件。
- 实例1:备份test目录下的文件,并命名为test.tar.gz,可执行命令:

tar -zcvf test.tar.gz test

实例2: 解压缩相关的test.tar.gz文件,可执行命令:

tar –zxvf test.tar.gz

- 3. 其他
  - 名称:echo
  - 语法:echo \$variable
  - 说明:显示变量 variable 的值。
  - 实例1:显示当前用户路径 PATH 的值

echo \$PATH

- 名称:ps
- 语法:\$ps [options]
- 说明:用于查看当前系统中的活跃进程
- 实例1:显示当前所有进程

ps –aux

- 名称:kill
- 语法: \$kill [-signal] pid
- **说明**:终止指定进程

**实例 1:**终止 1511 号进程

kill 1511

附录 2: Vi 使用

#### 1. 简要使用流程

- 1) 使用 "vi [选项] [文件 ..]" 命令打开要编辑的文件
- 2) 使用"方向键"浏览文件
- 3) 按下"i"进入编辑模式
- 4) 编辑
- 5) 按 "Esc" 键退出编辑模式
- 6) 输入":w"回车保存,再输入":q"回车退出。或者直接输入":wq"回车,代表保存并退出
- 2. 两种操作模式
  - ▶ 编辑模式:对文本进行编辑处理
  - ▶ 命令模式:接收按键指令执行操作,如复制、粘贴、搜索、替换、保存、另存为等

#### 3. 编辑模式

- i: 进入编辑模式
- a: 进入编辑模式,将光标向后移动一位
- o: 进入编辑模式, 在光标处插入一个空行
- r: 按下 r 键,再按任意字符键,将光标所在处的字符替换成新输入的字符 Esc: 退出编辑模式
- 4. 命令模式
- ▶ 移动光标
  - 个或 k: 把当前光标向上移动一行, 保持光标的列位置。
  - ↓或 j: 把当前光标向下移动一行,保持光标的列位置。
  - →或1:把当前光标向右移动一个字符。
  - ←或h:把当前光标向左移动一个字符。
  - \$: 把当前光标移动到该行行末。

- î:把当前光标移动到该行行首。
- w: 把当前光标移动到该行的下一个字的首字符上。
- b: 把当前光标移动到该行的上一个字的首字符上。
- e: 把当前光标移动到该行的该字的末尾字符上。
- <sup>^</sup>F: 向前滚动一整屏正文。
- <sup>^</sup>D: 向下滚动半个屏正文。
- <sup>^</sup>B: 向后滚动一整屏正文。
- <sup>~</sup>U: 向上滚动半个屏正文。

#### ▶ 搜索与替换

/word:从光标处开始,向后搜索文本中出现 word 的字符串

?word:从光标处开始,向前搜索文本中出现 word 的字符串

- :1, \$s/word1/word2/g: 在第1行与最后一行之间搜索 word1,并将其替换为 word2
- :n1, n2s/word1/word2/g: 在第 n1 行与第 n2 行之间搜索 word1,并将其替换为 word2

#### 删除 (剪切)、复制与粘贴

x, X: x 为向后删除一个字符, X 为向前删除一个字符

- dd: 删除光标所在行
- yy: 复制光标所在行的内容
- nyy: 复制光标到第 1 行的所有内容
- y1G: 复制光标到第 1 行的所有内容
- yG: 复制光标到最后一行的所有内容
- p,P:p 为将复制或剪切的内容粘贴在光标下一行,P 为粘贴在上一行
- u: 撤消上一操作

#### ▶ 管理命令

- :w:保存
- :w!: 强制保存
- :q:退出 vi 编辑器
- :q!:强制退出
- :w [文件名]:另存为..
- :r[文件名]:读取另一个文档的内容,内容追加到光标所在行之后 :set nu:显示正文的行号。

:set nonu:取消行号。

:![命令]: 暂时离开 vi 编辑器, 并在 shell 中执行命令